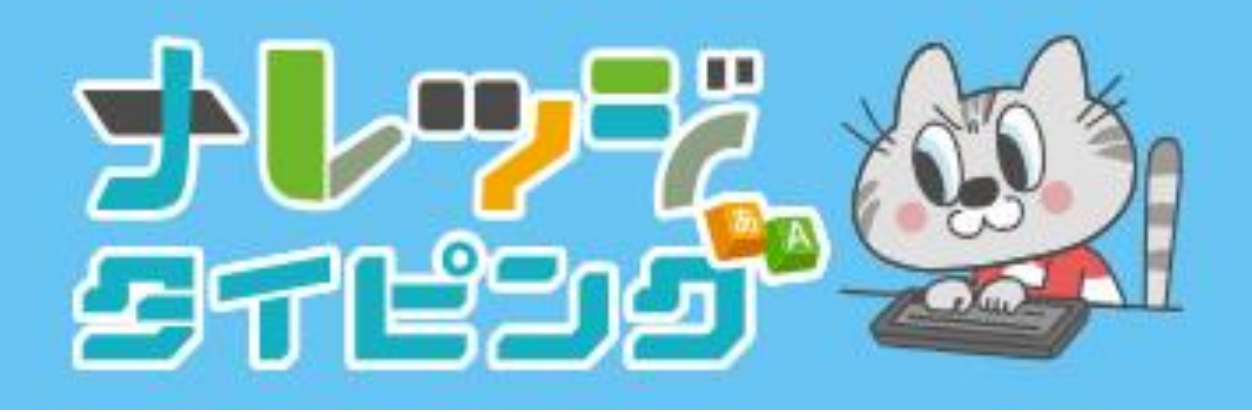

### バレッドキッズに、かよっているみなさんがつかう、 ナレッジタイピングについてのせつめいです。

1.ログインのしかた 2.タイピングコースのえらびかた 3.れんしゅうモード・テストモード 4.コース いちらん 5.がくねん・くみ・パスワードについて

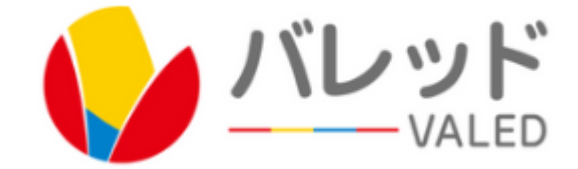

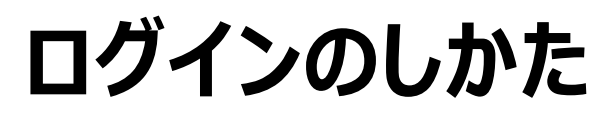

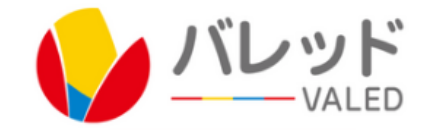

### 『受講生オンライン』からログインします。 https://lms.g-valed.jp/valed\_students/user/index.php

I DとPWをかくにんしましょう。 もしわからなければ、せんせいに きいてみましょう。

タイピングがおわったら、 かならずログアウトをしてください。 「とじるボタン」でけさないで、 ログアウトボタンをクリックしましょう。

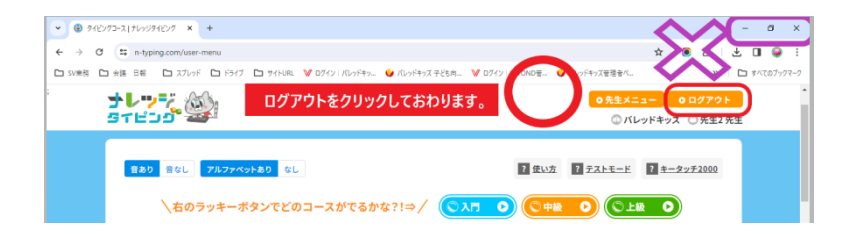

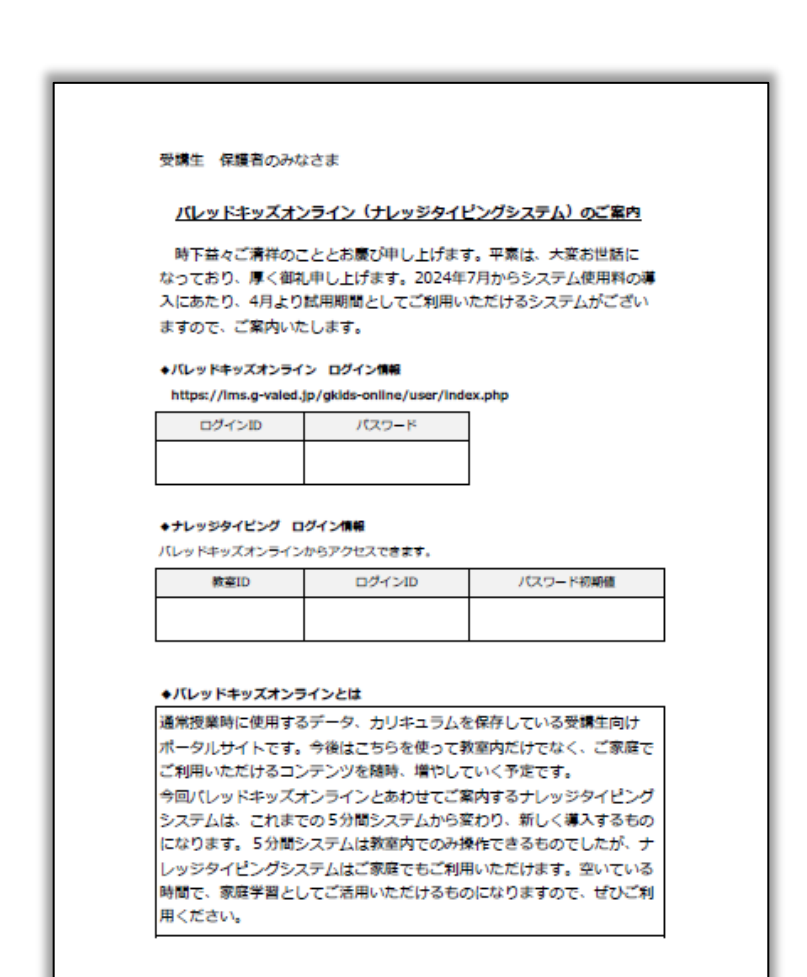

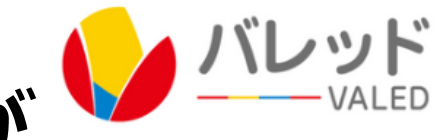

## キッズオンラインをひらきます。IDとパスワードが ひつようです。

https://lms.g-valed.jp/valed\_students/user/index.php

| WALED 送排確認                      | メッセージ パレッド本部 本部 花子さん<br>プロフィール編集 🔯 ログアウト                                                                                    |
|---------------------------------|----------------------------------------------------------------------------------------------------|
| 52024年7月1日(月)<br>現在、お知らせはありません。 | <ul> <li>コンテンツ</li> <li>カテゴリー</li> <li>電子テキスト</li> <li>ICTナレッジ</li> <li>課題プリント</li> <li>「学び放題</li> <li>あ役立ちサイト情報</li> </ul> |

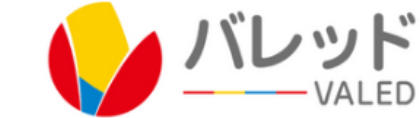

## ナレッジタイピングをひらいたら、 ログインのがめんから、IDとパスワードをいれます。

| <b></b>                                                              | 1.<br>[<br>] |
|----------------------------------------------------------------------|--------------|
| <b>▲</b> ログイン                                                        |              |
| 学校ID                                                                 | )<br>L       |
| ログインID                                                               | J            |
| パスワード                                                                |              |
| ▼ ログインIDを保存する                                                        |              |
| ログイン                                                                 |              |
| <u>(1) ログインできない時は、ここをチェック</u><br>(2)それでもログインできない時は「 <b>営制ログアウト</b> 」 |              |
| (2) ビルビビロション じきない時は <u>ご運動ロンアンド1</u>                                 |              |

がっこうID ログインID パスワードをいれてログインします。

ログインができないとき アルファベット・すうじは半角(はんかく)になって いるか、 パソコンの、にゅうりょくモードをかくにんしましょう。

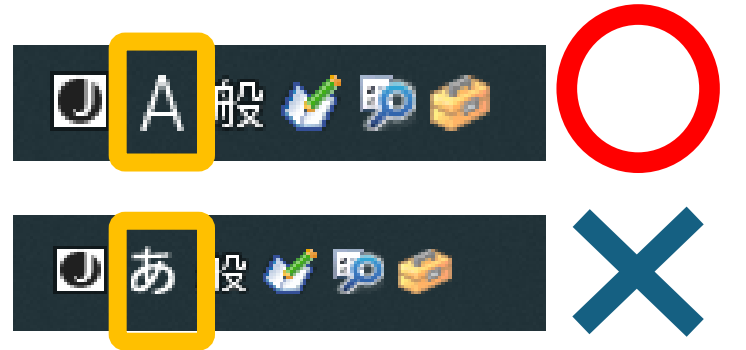

パスワードは10かい、まちがえてしまうと10ぷ んかん、そうさができなくなります。10ぷんごに ログインしてください。

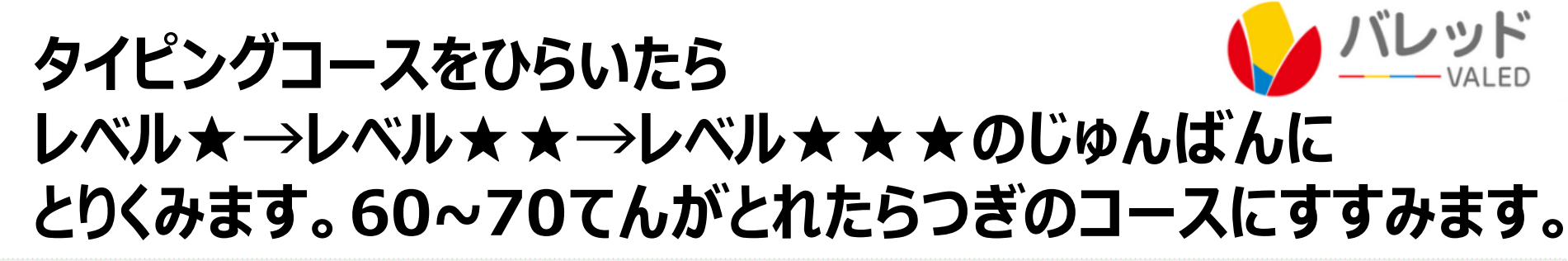

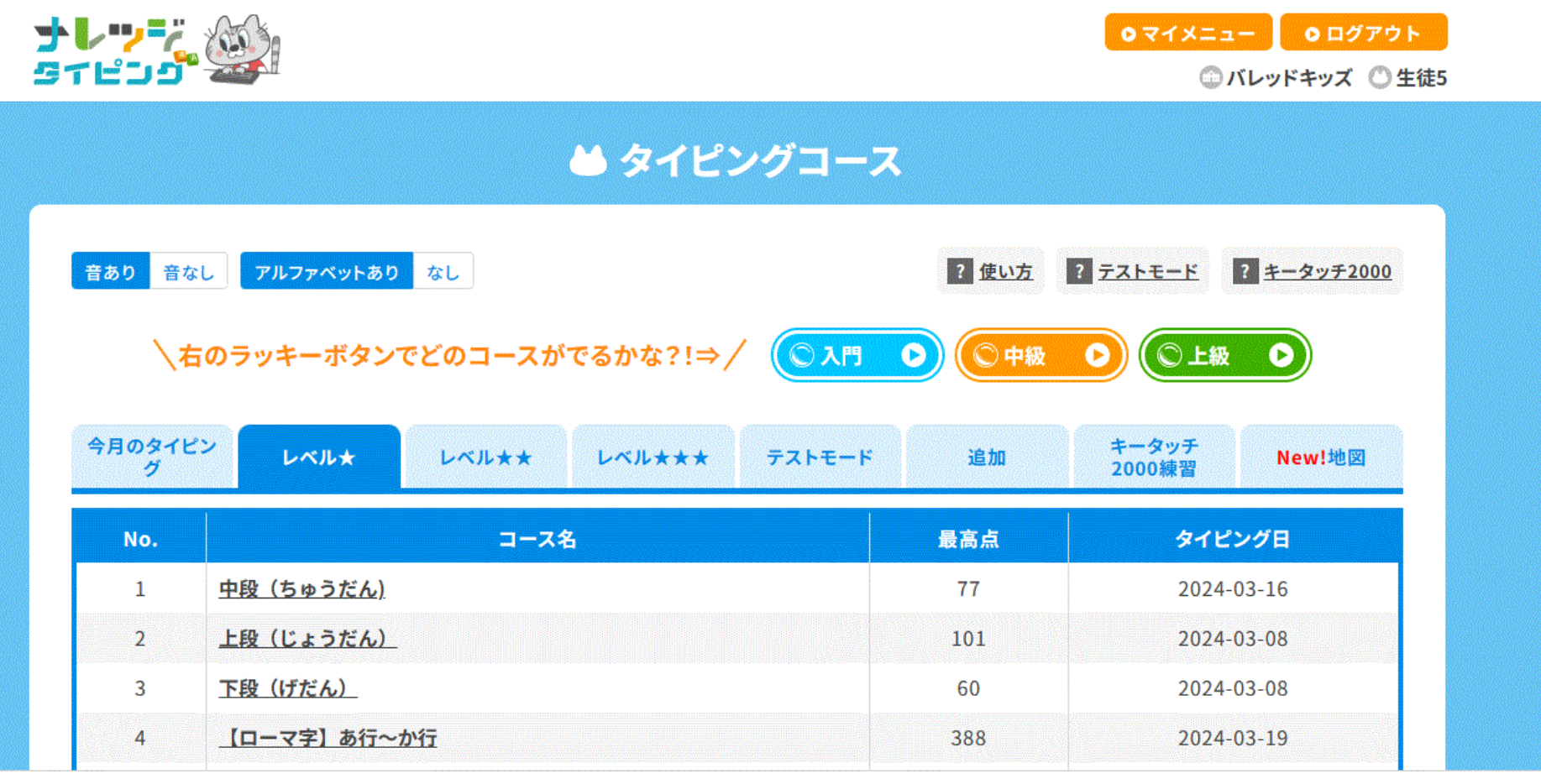

## ナレッジタイピング れんしゅうモード

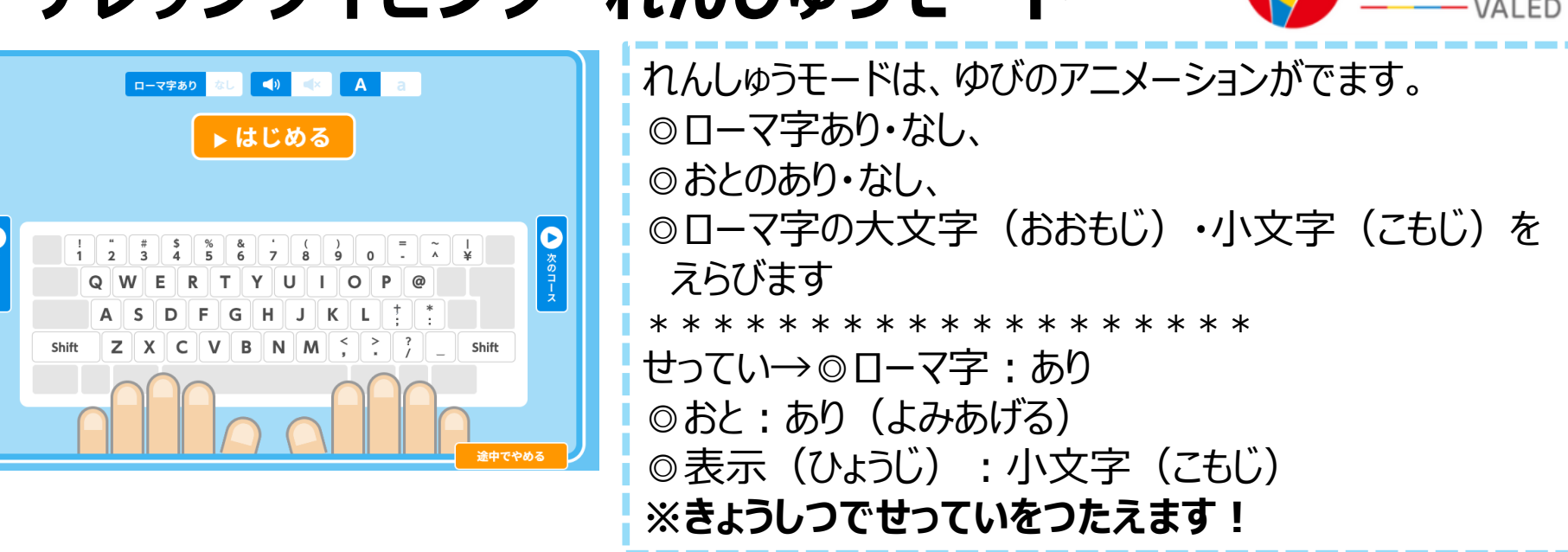

ローマ字なしでにほんごだけにすることもできます。かんじはすべて、ルビがつきます。 どのゆびでキーをおすか、オレンジいろがつくのでわかります。

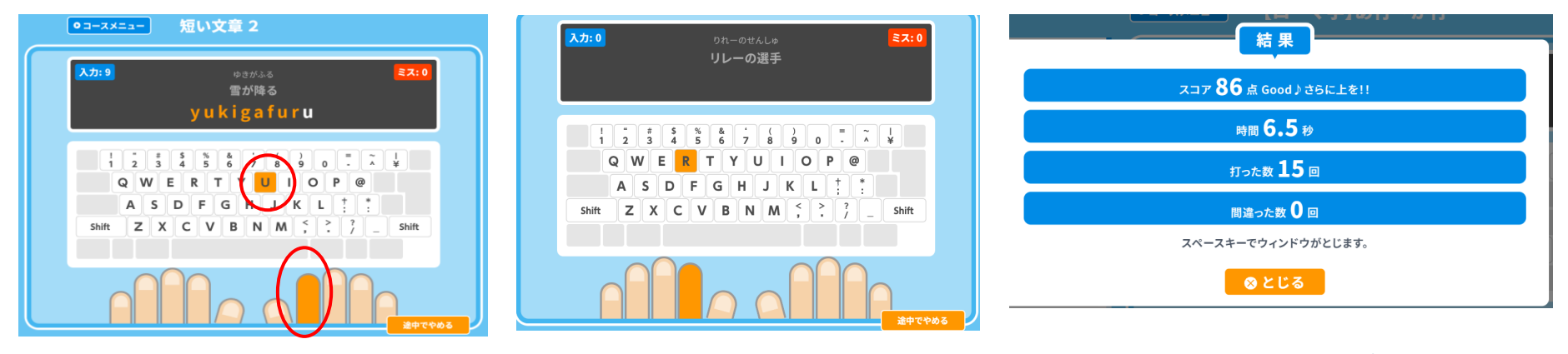

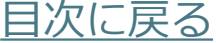

# ナレッジタイピング テストモード

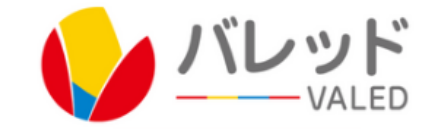

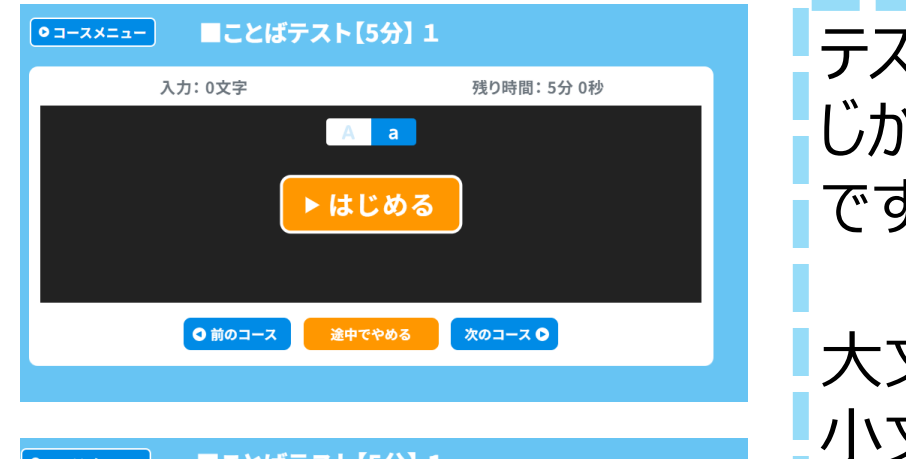

|        |        |        |        | -      |        |            |        | L      | . C    | łd     | .7     |        |        | 16     | <u>כ</u> כ | J      | 1      |        |        |        |    |            |        |        |        |        |        |        |  |
|--------|--------|--------|--------|--------|--------|------------|--------|--------|--------|--------|--------|--------|--------|--------|------------|--------|--------|--------|--------|--------|----|------------|--------|--------|--------|--------|--------|--------|--|
|        |        |        |        |        | 入7     | <b>ђ</b> : | 12     | 文:     | 字      |        |        |        |        |        |            |        |        |        | 残      | 5      | 時間 | <u>ا</u> : | 4分     | 4      | 8秒     | ,      |        |        |  |
| k<br>t | o<br>a | d<br>k | o<br>u | m<br>s | 0<br>i |            |        | s<br>n | a<br>0 | h<br>r | i<br>i | b      | k<br>a | 0      | t<br>n     | o<br>a | b<br>r | a<br>a | b      | k<br>u | 0  | i<br>a     | n<br>n | o<br>n | b<br>z | o<br>e | r<br>n | i<br>n |  |
| k<br>h | o<br>i | u<br>m | e<br>a | n<br>w | n<br>a | r          | m<br>i | i      | d<br>m | o<br>i | r<br>z | i<br>u | v      | i<br>a | k<br>r     | i<br>i | m      | o<br>h | n<br>i | o<br>r | v  | k<br>o     | e<br>u | n      | n<br>t | k<br>a | o<br>n | u<br>e |  |
| 0      | d      | 0      | r      | i      |        | h          | а      | р      | р      | у      | 0      | u      | k      | а      | i          |        | у      | u      | m      | e      |    | s          | u      | t      | e      | -      | j      | i      |  |

途中でやめる

| × | = : | 1-                    |                  |                       | (           | +                     | -      | タ                     | ッ                     | チ           | 2                     | 00               | 0      | 検                | 定                |             | 練                | 꿥                     | 1      | L (                   | 10                    | 分                     | )                |                  |        |                       |                       |                       |                       |                  |  |
|---|-----|-----------------------|------------------|-----------------------|-------------|-----------------------|--------|-----------------------|-----------------------|-------------|-----------------------|------------------|--------|------------------|------------------|-------------|------------------|-----------------------|--------|-----------------------|-----------------------|-----------------------|------------------|------------------|--------|-----------------------|-----------------------|-----------------------|-----------------------|------------------|--|
|   |     |                       |                  |                       |             |                       | 入:     | 力:                    | 11                    | 文           | 字                     |                  |        |                  |                  |             |                  |                       |        |                       | 列                     | b                     | 時間               | 』:               | 9分     | 4                     | 7秒                    | )                     |                       |                  |  |
|   |     | a<br>d<br>m<br>d<br>m | t<br>o<br>a<br>a | a<br>o<br>n<br>y<br>n | m<br>r<br>t | a<br>w<br>p<br>t<br>g | i<br>o | a<br>f<br>u<br>m<br>o | m<br>n<br>l<br>e<br>d | d<br>e<br>p | a<br>i<br>k<br>p<br>d | y<br>l<br>j<br>r | p<br>a | u<br>k<br>e<br>g | l<br>r<br>r<br>o | f<br>i<br>n | j<br>p<br>w<br>s | o<br>u<br>a<br>p<br>w | r<br>i | i<br>o<br>r<br>i<br>n | k<br>w<br>d<br>n<br>d | u<br>i<br>k<br>g<br>o | d<br>g<br>a<br>w | y<br>o<br>i<br>m | o<br>e | o<br>g<br>a<br>r<br>l | k<br>o<br>i<br>n<br>e | y<br>r<br>k<br>i<br>v | w<br>i<br>o<br>n<br>e | u<br>t<br>g<br>n |  |
|   |     |                       |                  |                       |             |                       |        |                       |                       |             |                       |                  |        |                  | 途                | <b>†</b> で  | やり               | かる                    |        |                       |                       |                       |                  |                  |        |                       |                       |                       |                       |                  |  |

テストモードは、くろいがめんです。 じかんせいげんがあるものがおおい です。

大文字(おおもじ) 小文字(こもじ)を えらぶことができます。

きほん→小文字(こもじ)

うつじゅんに、いろがついてにゅうりょ くしたもじすうと、じかんががめんに でています。

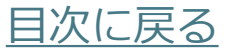

## レベル★コースいちらん 34 (2024.3)

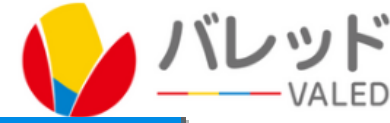

| No. | コース名               |
|-----|--------------------|
| 1   | <u>中段(ちゅうだん)</u>   |
| 2   | 上段(じょうだん)          |
| 3   | 下段(げだん)            |
| 4   | 【ローマ字】あ行~か行        |
| 5   | 【ローマ字】さ行~た行        |
| 6   | 【ローマ字】な行~は行        |
| 7   | <u>【ローマ字】ま行~や行</u> |
| 8   | 【ローマ字】 ら行~ん        |
| 9   | 【ローマ字】が行~ざ行        |
| 10  | 【ローマ字】だ行、ば行、ば行     |
| 11  | 【ローマ字】きゃ、しゃ、ちゃ、にゃ  |
| 12  | 【ローマ字】ひゃ、みゃ、りゃ、ぎゃ  |
| 13  | 【ローマ字】じゃ、びゃ、びゃ     |
| 14  | ■ことば2文字(もじ)1       |
| 15  | ■ことば2文字(もじ)2       |
| 16  | ■ことば2文字(もじ)3       |
| 17  | ■ことば2文字(もじ)4       |
| 18  | ■ことば2文字(もじ)5       |
| 19  | ■ことば2文字(もじ)6       |
| 20  | ■ことば2文字(もじ)7       |
| 21  | ■ことば2文字(もじ)8       |
| 22  | ■ことば2文字(もじ)9       |
| 23  | ■ことば2文字(もじ)10      |

| No. | ⊐-⊼8               |
|-----|--------------------|
| 24  | ことば (だく音など) 1      |
| 25  | ことば(だく音など)2        |
| 26  | ことば(だく音など)3        |
| 27  | ことば(だく音など) 4       |
| 28  | ことば(だく音など)5        |
| 29  | ことば(だく音など)6        |
| 30  | ことば(だく音など)7        |
| 31  | ことば(だく音など)8        |
| 32  | ことば(だく音など)9        |
| 33  | ことば (だく音など) 10     |
| 34  | <u> アルファベットA~Z</u> |

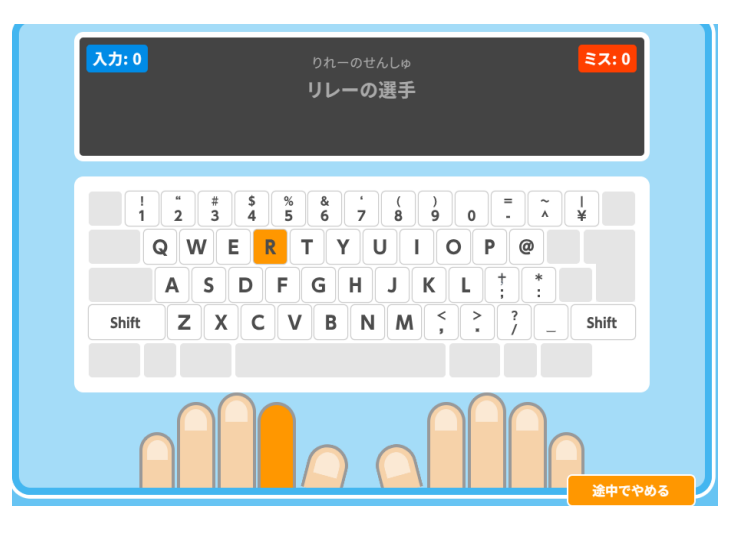

## レベル★★コースいちらん 43 (2024.3)

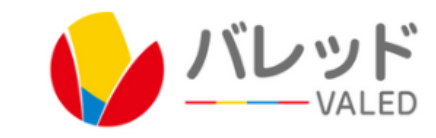

| 1         三とば1           2         三とば2           3         三とば3           4         三とば4           5         三とば5           5         三とば5           5         三とば5           5         三とば5           6         三とば6           7         三とば5           7         三とば5           7         三とば5           8         三とば6           7         三とば5           7         三とば6           7         三とば5           7         三とば5           8         三とば6           7         三とば5           8         三とば6           9         三とば6           10         三とば6           11         「社5) 都遊売県1           12         「社5) 都遊売県2           13         「社5) 都遊売県2           14         「社5) 都遊売県2           15         三大16           16         三大16           17         「日5           18         三大16           16         三大16           17         「日5           18         三大16           19                                                                                                    | No. | ⊐                   | No.  | 3-78                                                    |
|----------------------------------------------------------------------------------------------------|-----|---------------------|------|---------------------------------------------------------|
| 2         Exit 2         20         9/02 ± 2           2         Exit 2         9/02 ± 2           3         Exit 3         9/02 ± 2           4         Exit 4         9/02 ± 2           5         Exit 5         9/02 ± 2           6         Exit 6         9/02 ± 2           7         Exit 6         9/02 ± 2           8         Exit 6         9/02 ± 2           7         Exit 6         9/02 ± 2           8         Exit 6         9/02 ± 2           9         Exit 6         9/02 ± 2           9         Exit 9         9/02 ± 2           10         Exit 9         9/02 ± 2           11         Exit 10         9/02 ± 2           12         Exit 9 ± 2         9/02 ± 2           13         Exit 9 ± 2         9/02 ± 2           14         Exit 9 ± 2         11           15         Exit 1 £x <bol 1<="" td="">         11           16         Exit 9 ± 0         11           16         Exit 9 ± 0         11           17         Exit 9 ± 0         11           18         Exit 9 ± 0         11           19         Exit 9 ± 0         11</bol>                                                                                                | 1   | 22ば1                | 19   | <u>授い文章 1</u>                                           |
| 1         三と信之         11         単文単点           3         三と信ろ         12         単文単点           4         二と信ろ         12         単文単点           5         三と信ろ         12         単文単点           6         三と信ろ         12         単文単点           7         三と信ろ         12         単文単点           7         三と信ろ         12         単文単点           7         三と信ろ         12         単文単点           7         三と信ろ         12         単文単点           7         三と信ろ         12         12           7         三と信ろ         12         12           7         三と信ろ         12         12           7         三と信ろ         12         12           7         三と信ろ         12         12           7         三と信ろ         12         12           7         三と信ろ         12         12           7         三と信ろ         12         12           7         三と信ろ         12         12           7         三と信ろ         12         12           7         三と信言ろ         12         12           7<                                                                                                    |     |                     | 20   | <u>授い文泉 2</u>                                           |
| 332243NUXE A44214NUXE A532143NUXE A642145NUXE A652145NUXE A742147NUXE A742147NUXE A742149NUXE A742149NUXE A742149NUXE A742149NUXE A741443NUXE A741443NUXE A741443NUXE A741443NUXE A741443NUXE A741443NUXE A751443NUXE A761443NUXE A761443NUXE A761443NUXE A771443NUXE A761443NUXE A761443NUXE A761443NUXE A761443NUXE A761443NUXE A761443NUXE A771443NUXE A781443NUXE A791443NUXE A701443NUXE A711443NUXE A721443NUXE A731443NUXE A741443NUXE A751443NUXE A761443NUXE A771444NUXE A781444NUXE A791444NUXE A791444NUXE A791444                                                                                                    | 2   | 28432               | 21   | <u>授い文章 3</u>                                           |
| 4         三上成4         日本         日本         日                        | 3   | <u>22/43</u>        | 22   | <u>贈い文章 4</u>                                           |
| 1         1         1         1           5         三とば5         1         1         1         1         1         1         1         1         1         1         1         1         1         1         1         1         1         1         1         1         1         1         1         1         1         1         1         1         1         1         1         1         1         1         1         1         1         1         1         1         1         1         1         1         1         1         1         1         1         1         1         1         1         1         1         1         1         1         1         1         1         1         1         1         1         1         1         1         1         1         1         1         1         1         1         1         1         1         1         1         1         1         1         1         1         1         1         1         1         1         1         1         1         1         1         1         1         1         1         1 <th>4</th> <th><u>ことば4</u></th> <th>23</th> <th><u>除い文章 5</u></th>              | 4   | <u>ことば4</u>         | 23   | <u>除い文章 5</u>                                           |
| 日本の         日本の         日本の           6         三とはら         回いて車 7           7         三とは7         回いて車 7           8         三とは7         回いて車 7           8         三とは8         回の           9         三とは9         回いて車 10           10         三とは10         回びて車 2回           11         【社会】都道府県1         回びて車 2回           12         【社会】都道府県2         回びて車 2回           13         【社会】都道府県3         回び工 2回           14         画英単語 1 (たべもの1)         回び           15         画英単語 1 (たべもの2)         回び           16         画英単語 2 (生きもの1)         回び           17         画英単語 2 (生きもの2)         回び           18         鄭英単語 3 (学校)         回び                                                                                                    | 5   | 7 × 11 5            | 24   | 照い文章 6                                                  |
| 6         三とは 6         日本         日本                                 |     |                     | 25   | <u>授い文単 7</u>                                           |
| 7         三とは7         ● (1) (2) (2) (2) (2) (2) (2) (2) (2) (2) (2                                                                                                    | 6   | <u>2846</u>         | 26   |                                                         |
| 8         三とば8           9         三とば9           10         三とば10           110         三とば10           111         【社会】都道府県1           112         【社会】都道府県2           113         【社会】都道府県3           114         単英型語1【たべもの1】           115         三英型語1【たべもの2】           116         三英型語2【生きもの1】           117         二英型語2【生きもの2】           118         三英型語3【学校】                                                                                                    | 7   | <u>ことば7</u>         | 27   |                                                         |
| 9         二とば 9         30         ○ ( ( ) ( ) ( ) ( ) ( ) ( ) ( ) ( ) ( )                                                                                                    | 8   | <u>ことば8</u>         | - 20 | 100 x 8 1 0<br>A 51 1 0 1 1 1 1 1 1 1 1 1 1 1 1 1 1 1 1 |
| 10         ことはこ           10         ことは10           11         【社会】都道府県1           12         【社会】都道府県2           13         【社会】都道府県3           14         ●英単語1【たべもの1】           15         ●英単語1【たべもの1】           16         ●英単語1【たべもの2】           17         ●英単語2【生きもの1】           17         ●英単語2【生きもの2】           18         ●英単語3【学校】                                                                                                    | 9   | 7 X (1 9            | 10   | COLUMBER OF SU                                          |
| 10         ことは10           11         【社会】都道府県1           12         【社会】都道府県2           13         【社会】都道府県3           14         ●英単語1【たべもの1】           15         ●英単語1【たべもの2】           16         ●英単語2【生きもの1】           17         ●英単語2【生きもの2】           18         ●英単語3【学校】                                                                                                    | 10  |                     | 31   | 除すかしい気持ちのことが                                            |
| 11       【社会】都道府県1       33       第意会演神るのことば         12       【社会】都道府県2       34       第意会演神るのことば         13       【社会】都道府県3       36       第しい意神ものことば         14       ●英単語1【たべもの1】       36       第のい意中のことば         15       ●英単語1【たべもの2】       37       いばき・曲手にのる神子のことば         16       ●英単語2【生きもの1】       37       おどろく神子のことば         17       ●英単語2【生きもの2】       37       おどろく神子のことば         18       ●英単語3【学校】       47       47                                                                                                    | 10  | 22410               | 32   | 安心する気持ちのことば                                             |
| 12       【社会】都道府県2       34       8Lい性速ちのことば         13       【社会】都道府県3       34       54       54         14       ●英単語1【たべもの1】       35       55       55       55         15       ●英単語1【たべもの2】       36       55       55       55         16       ●英単語2【生きもの1】       37       55       55       55       55         17       ●英単語2【生きもの2】       37       55       55       55       55         17       ●英単語2【生きもの2】       40       55       55       55       55         18       ●英単語3【学校】       ●英単語3【学校】       64       55       55       55         18       ●英単語3【学校】       64       55       64       55       55                                                                                                    | 11  | 【社会】都道府県1           | 33   | 好きな気神ちのことば                                              |
| 13       【社会】都道府県3       33       550(単純50.2 とぼ)         14       ●英単語1【たべもの1】       560(単純50.2 とぼ)       57       560(単純50.2 とぼ)         15       ●英単語2【生きもの1】       57       550(単純50.2 とぼ)         16       ●英単語2【生きもの2】       57       550(単純50.2 とぼ)         17       ●英単語2【生きもの2】       57       550(単純50.2 とぼ)         18       ●英単語3【学校】       550(単純50.2 とぼ)       540                                                                                                    | 12  | 【社会】都道府県2           | 34   | 意しい気持ちのことば                                              |
| 14       単英単語1【たべもの1】       13       第800様子のことば         15       ●英単語1【たべもの2】       17       いばる・曲子にのる様子のことば         16       ●英単語2【生きもの1】       18       参とるく様子のことば         17       ●英単語2【生きもの2】       19       参れいな様子のことば         18       ●英単語3【学校】       19       参れいな様子のことば         18       ●英単語3【学校】       19       ●れいな様子のことば         18       ●英単語3【学校】       19       ●れいな様子のことば                                                                                                    | 13  | 【社会】都道府県3           | 35   | こわい気神ちのことば                                              |
| 14         回英単語 1 [たべもの1]         17         18         17         18         17         18         17         18         17         18         17         18         17         18         17         18         17         18         17         18         17         18         17         18         17         17         17         17         17         17         17         17         17         17         17         17         17         17         17         17         17         17         17         17         17         17         17         17         18         18         19         19         19         19         19         19         19         19         19         19         19         19         19         19         19         19         19         19         19         19         19         19         19         19         19         19         19         19         19         19         19         19         19         19         19         19         19         19         19         19         19         19         19         19         19         19 <th19< th=""> <th19< th="">         19</th19<></th19<> | 14  | ■茶単語 1 【たべたの1】      | 36   | 明るい様子のことば                                               |
| 15     英単語1【たべもの2】     38     あどろく様子のことば       16     英単語2【生きもの1】     39     きれいな様子のことば       17     英単語2【生きもの2】     40     こまる様子のことば       18     英単語3【学校】     61     自れる様子のことば       19     東山市谷様子のことば     41     自れる様子のことば                                                                                                    | 14  |                     | 37   | いぼる・調子にのる様子のことば                                         |
| 16          ・         ・         ・                                                                                                    | 15  | ■英単語1【たべもの2】        | 36   | おどろく様子のことば                                              |
| 17     美単語2【生きもの2】     40     こまる様子のことば       18     美単語3【学校】     41     度れる様子のことば       42     度い様子のことば                                                                                                    | 16  | ■英単語 2 【生きもの1】      | 39   | きれいな様子のことば                                              |
| 18     ●英単語 3【学校】     41     自れる様子のことば       42     強い様子のことば                                                                                                    | 17  | ■英単語 2 【生きもの 2】     | 40   | <u>こまる様子のことば</u>                                        |
| 42 確い様子のことは                                                                                                    | 18  | ■茶選[[5] 【学校】        | 41   | <u>塗れる様子のことば</u>                                        |
|                                                                                                    | 10  | <u>=x+n 2 17181</u> | 42   | 構い様子のことば                                                |

# レベル★★★コースいちらん 23 (2024.3) **ノ** バレッド

| No. | コース名              |
|-----|-------------------|
| 1   | <u>長い文章 1</u>     |
| 2   | <u>長い文章 2</u>     |
| 3   | <u>長い文章 3</u>     |
| 4   | <u>長い文章 4</u>     |
| 5   | <u>長い文章 5</u>     |
| 6   | <u>長い文章 6</u>     |
| 7   | <u>長い文章 7</u>     |
| 8   | <u>長い文章 8</u>     |
| 9   | <u>長い文章 9</u>     |
| 10  | <u>長い文章10</u>     |
| 11  | 【SDGs】17のゴール(17問) |
| 12  | 【社会】 都道府県紹介 1     |
| 13  | 【社会】 都道府県紹介 2     |
| 14  | 【社会】 都道府県紹介 3     |
| 15  | ■慣用句(かんようく) 1     |
| 16  | ■慣用句(かんようく) 2     |
| 17  | ■慣用句(かんようく) 3     |
| 18  | ■慣用句(かんようく) 4     |
| 19  | ■慣用句(かんようく) 5     |
| 20  | <u>22わざ1</u>      |
| 21  | <u>ことわざ 2</u>     |
| 22  | <u>ことわざ 3</u>     |
| 23  | <u>ことわざ 4</u>     |

テストモード (2024.3)

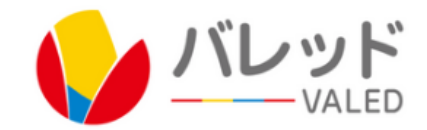

| No. | コース名                |
|-----|---------------------|
| 1   | 【3分】ことばテスト1         |
| 2   | <u>【3分】ことばテスト2</u>  |
| з   | 【3分】ことばテスト3         |
| 4   | <u>【3分】ことばテスト4</u>  |
| 5   | <u>【3分】ことばテスト5</u>  |
| 6   | 【3分】ことばテスト6         |
| 7   | <u>【3分】ことばテスト7</u>  |
| 8   | 【3分】ことばテスト8         |
| 9   | 【3分】ことばテスト9         |
| 10  | <u>【3分】ことばテスト10</u> |
| 11  | ■ことばテスト【5分】 1       |
| 12  | ■ことばテスト【5分】 2       |
| 13  | ■ことばテスト【5分】 3       |
| 14  | ■ことばテスト【5分】 4       |
| 15  | ■ことばテスト【5分】 5       |
| 16  | ■ことばテスト【5分】 6       |
| 17  | ■ことばテスト【5分】 7       |
| 18  | ■ことばテスト【5分】 8       |
| 19  | ■ことばテスト【5分】 9       |
| 20  | ■ことばテスト【5分】10       |

| No. | コース名                  |
|-----|-----------------------|
| 21  | 【3分】ことば&ローマ字ランダム&英単語1 |
| 22  | 【3分】ことば&ローマ字ランダム&英単語2 |
| 23  | 【3分】ことば&ローマ字ランダム&英単語3 |
| 24  | 【3分】ことば&ローマ字ランダム&英単語4 |
| 25  | 【3分】ことば&ローマ字ランダム&英単語5 |
| 26  | ■【英語】単語1 (3分)         |
| 27  | ■【英語】単語2 (3分)         |
| 28  | ■【英語】単語3 (3分)         |
| 29  | ★【テスト】1年生コース (3分)     |
| 30  | ★【テスト】2年生コース (3分)     |
| 31  | ★【テスト】3年生コース (3分)     |
| 32  | ★【テスト】4年生コース (3分)     |
| 33  | ★【テスト】5年生コース (3分)     |
| 34  | ★【テスト】6年生コース (3分)     |
| 35  | ★【テスト】チャレンジコース (10分)  |

| ●コースメニュー ■ことばラ               | テスト[5分] 1                                |
|------------------------------|------------------------------------------|
| 入力: 12文字                     | 残り時間: 4分 48秒                             |
| kodomo asahi                 | kotoba koinobori                         |
| takusi-nori                  | ba narabu annzenn                        |
| kouenn midor<br>himawari miz | ri ikimono kennkou<br>zuvari hirvou tane |
| odori happyo                 | oukai yume sute-ji                       |
|                              | 途中でやめる                                   |

## NEW 地図 ちず (2024.3)

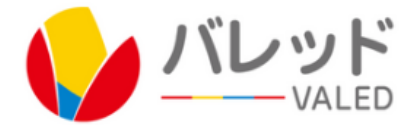

| No. | コース名                    |
|-----|-------------------------|
| 1   | クイズ「日本一の・・・」            |
| 2   | ■日本の8っの地方名              |
| 3   | 全国の新幹線                  |
| 4   | <u>全国の新幹線(クイズ)</u>      |
| 5   | ●地図記号に挑戦(1)             |
| 6   | ●地図記号に挑戦(2)             |
| 7   | ●地図記号に挑戦(外国人向け地図記号)     |
| 8   | ( <u>1)日本なんでもクイズ</u>    |
| 9   | (2)日本なんでもクイズ            |
| 10  | (3)日本なんでもクイズ            |
| 11  | (4)日本なんでもクイズ            |
| 12  | (5)日本なんでもクイズ            |
| 13  | (6)日本なんでもクイズ            |
| 14  | 【おぼえよう】北海道・東北地方の1道6県    |
| 15  | 【おぼえよう】関東地方の1部6県        |
| 16  | 【おぼえよう】中部地方の9県          |
| 17  | <u>【おぼえよう】近畿地方の2府5県</u> |
| 18  | 【おぼえよう】中国地方の5県          |
| 19  | 【おぼえよう】四国地方の4県          |
| 20  | 【おぼえよう】九州地方の8県          |

|     | •                                 |
|-----|-----------------------------------|
| No. | コース名                              |
| 21  | <ol> <li>(1)都道府県を当てよう!</li> </ol> |
| 22  | (2)都道府県を当てよう!                     |
| 23  | (3)都道府県を当てよう!                     |
| 24  | ( <u>4</u> )都道府県を当てよう!            |
| 25  | (5)都道府県を当てよう!                     |
| 26  | (6)都道府県を当てよう!                     |
| 27  | 【チャレンジ問題】日本の川                     |
| 28  | 【チャレンジ問題】日本の湖                     |
| 29  | ■県庁所在地(1) 都道府県名と違う名前              |
| 30  | ■県庁所在地(2) 都道府県名と違う名前              |
| 31  | ■県庁所在地(3) 都道府県名と違う名前              |

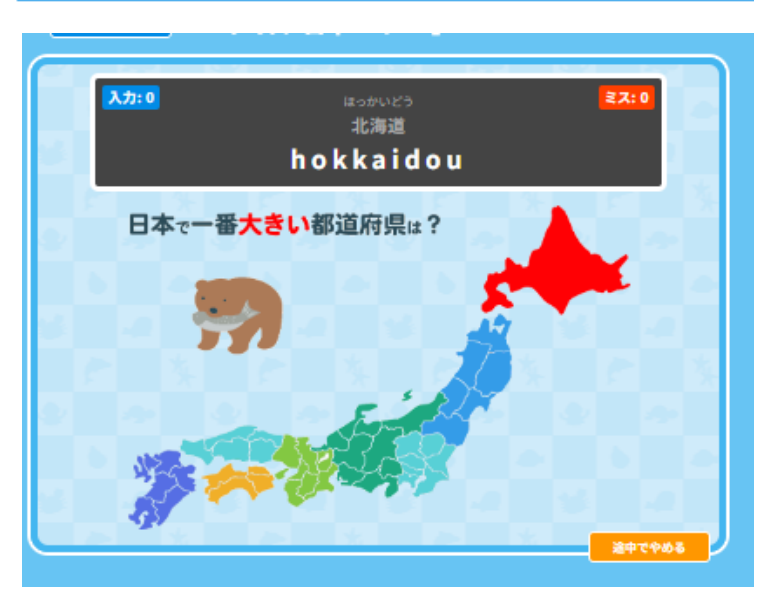

### NEW 長文(ちょうぶん)

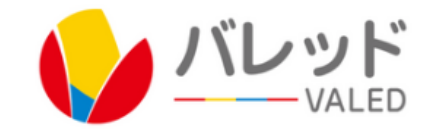

| 今月の<br>タイピング | レベル★                          | レベル★★ | レベル★★★ | テストモード | 追加 | キータッチ<br>2000練習 | New長文   | 地図  |
|--------------|-------------------------------|-------|--------|--------|----|-----------------|---------|-----|
| No.          | コース名                          |       |        |        |    | <b>と高点</b>      | タイピング日  |     |
| 1            | 【バレッド】幼児コース(445文字)            |       |        |        |    |                 |         |     |
| 2            | 【バレッド】小1・2年コース(993文字)         |       |        |        |    |                 |         |     |
| 3            | 【バレッド】小3・4年コース(1236文字)        |       |        |        |    | 11              | 2024-06 | -26 |
| 4            | 【バレッド】小5・6年コース(1450文字)        |       |        |        |    |                 |         |     |
| 5            | 【バレッド】中学生コース(1783文字)          |       |        |        |    |                 |         |     |
| 6            | <u>【バレッド】高校生以上コース(1674文字)</u> |       |        |        |    |                 |         |     |

|        | 0  | 【バレッド】小5・6年コース(1450文字)                                                                                                    |
|--------|----|----------------------------------------------------------------------------------------------------|
| ベストスコア | 今日 | 入力:0文字 残り時間:4分 56秒                                                                                                    |
|        |    | 野口英世は、かつて難病とされ多くの人が命を落とした「黄熱病(<br>おうねつびょう)」という病気の研究を行った人です。最後は自ら<br>も、研究をしていたアフリカの地で黄熱病によって、命を落とすこ<br>とになりましたが、病気で苦しむ人のために、けん身的な研究を行<br>ったことが、今でも多くの人からたたえられています。また、現在 |
|        |    | 途中でやめる 〇入力完了                                                                                                    |
|        |    |                                                                                                    |

がくねんごとにもんだいが あります。

ぜひちょうせんして みてください。

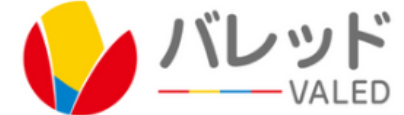

### 【マイメニューについて】 マイメニューから、がくねん・くみ・パスワードがへんこうできます。

|                                       | ●マイメニュー ●ログアウト |  |  |  |  |  |
|---------------------------------------|----------------|--|--|--|--|--|
|                                       | 〇 バレッドキッズ 〇 生  |  |  |  |  |  |
| タイピングコースにもどる                          | <b>ベイメニュー</b>  |  |  |  |  |  |
| 名前                                    | 生徒5            |  |  |  |  |  |
|                                       | なし ~ なし ~ 5    |  |  |  |  |  |
| 学年・組・出席番号(数字で最大4桁)                    | 保存する           |  |  |  |  |  |
| ログインID (変えられません)                      | 85518          |  |  |  |  |  |
| <b>パスワード</b><br>(セキュリティのため、パスワードは非表示) | 非表示)           |  |  |  |  |  |